# ەب ةبلاطملاو C ةئف لقتسم مداخ نيوكت مألا ةحوللا لادبتسإ دعب دادعتسالا عضو يف

#### تايوتحملا

## ەمدقملا

قيبطت يف هب ةبلاطملاو C ةئفلا نم لقتسم مداخ نيوكت ةيفيك دنتسملا اذه حضوي Cisco Intersight مألا ةحوللا لادبتسإ دعب.

## ةيساسألا تابلطتملا

#### تابلطتملا

:ةيلاتا عيضاوملاب ةفرعم كيدل نوكت نأب Cisco يصوت

- Cisco نم (CIMC) ةرادإلا يف ةلماكتملا مكحتلا ةدحو •
- Cisco Intersight
- C ةلسلسلا نم Cisco مداوخ •

#### ةمدختسملا تانوكملا

ةيلاتلا ةيداملا تانوكملاو جماربلا تارادصإ ىلإ دنتسملا اذه يف ةدراولا تامولعملا دنتست:

- Cisco C240-M5 4.1(3d)
- جمانرب Cisco Intersight ، قمدخك (SAAs)

```
ةصاخ ةيلمعم ةئيب يف ةدوجوملا ةزهجألاا نم دنتسملا اذه يف ةدراولا تامولعملا ءاشنإ مت.
تناك اذإ .(يضارتفا) حوسمم نيوكتب دنتسملا اذه يف ةمدختسُملا ةزهجألا عيمج تأدب
رمأ يأل لمتحملا ريثأتلل كمهف نم دكأتف ،ليغشتلا ديق كتكبش.
```

#### ةلصلا تاذ تاجتنملا

:ةغيص ةيجمربو زاهج اذه عم تلمعتسا تنك اضيأ عيطتسي ةقيثو اذه

- ثدحألا تارادصإلاو C ةئفلا نم (4) M4 3.0€
- ثدحألاا تارادصإلاو 3.1 رادصإلاا C-Series M5 ةئفلاا •
- ثدحألا تارادصإلاو C ةئف 4.2 M6
- ثدحألاا تارادصإلاو (S-Series M5 4.0(4e) •

ەذە ىلا عوجرلاب مق ،ةموعدملا جماربلاو ةزەجألاب ةلماش ةمىئاق ىلع لوصحلل :**قظحالم** <u>.ةموعدملا Intersight قمظنا</u>و Intersight ةينقتب <u>قموعدملا ةيوملا تافرعم</u> :تاطابترالا

## ةيساسأ تامولعم

- نم C قلسلسلا بلط مت امدنع يه دنتسملا اذهل اعويش مادختسالا تالاح رثكأ ثدحي تقو يأ يف .(RMA) ةدئاعلا داوملا صيخرتب مألا ةحوللا لادبتسإ متيو Intersight مزليو يلصألا مداخلاب ةبلاطملا مدع مزلي ،(RMA) قعجرتسملا داوملا صيخرت هيف Cisco Intersight.
- لبق حاجنب هب ةبلاطملا مت دق C ةئفلا نم يلصألا مداخلا نأ دنتسملا اذه ضرتفي يف مهاست نأ اهنأش نم ةكبشلا وأ نيوكتلا يف تالكشم يأ دجوت الو ،RMA مألا ةحوللا .ةلشاف ةبلاطم ةيلمع
- ةزهجألا لصوم نم وأ Cisco Intersight ةباوب نم ةرشابم فادهألاب ةبلاطملا ءاغلإ كنكمي Cisco Intersight نم فادهألاب ةبلاطملا ءاغلإ نسحتسملا نمو ،اهسفن ةياهنلا قطقنل Portal.
- هنإف ،Intersight لخدم سيلو هب صاخلا زاهجلا لصوم نم ةرشابم بولطم ريغ فدهلا ناك اذإ ةياهنلا ةطقنب ةبلاطملا مدع اضيأ بجي .بولطم ريغك Cisco Intersight لخاد فدهلا ضرعي نم ايودي
- دق .Cisco Intersight يف ةلصتملا ريغ ةلاحلا حجرألا ىلع C ةئف يلصألا مداخلا ضرعي لادبتسالا ىل مألا ةحوللا ةجاح ءارو ببسلا فالتخاب ءارجإلا اذه فلتخي.

#### مداخب ةبلاطملا متي مل :ةلكشملا Intersight يف ديدجلا RMA مداخب قبلاطملا يلصألا لطعملا مداخلاب ةبلاطملا متيو

مقرلاا حبصي ،Cisco Intersight يف C ةلسلسلا نم لقتسم مداخب ةبلاطملا مت دق ناك اذإ بلطتي هب بلاطملا مداخلا ناك اذإ Cisco Intersight عم انرتقم (SN) مداخلل يلسلستلا يلصألا مداخلاب ةبلاطملا مدع بجيف ،رخآ ببس يأ وأ لطع ببسب ةيسيئر ةحول لادبتسإ عم Cisco Intersight قكبش ريغتت Cisco Intersight يف ديدجلا مداخلاب قبلاطملا مزليو ملا ةحوللا

### الحل

نيوكتب مق .لادبتسإ ىلإ جاتحي يذلا Cisco Intersight نم C ةئف مداخلا ةبلاطم ءاغلإب مق وه ديدجلا مداخلا نأ يعداو ،زاهجلا لصومو CIMC قديدجلا مداوخلا

فادهألاا) فدهلاب صاخلا عبرملا ددح .Admin > Targets ققطقطو Cisco Intersight ليغشت .1 قوطخلا يف حضوم وه امك Trash Can Icon > Unclaim قوف رقناو اهب ةبلاطملا مدع وأ اهلادبتسإ بولطملا قروصلا هذه.

| ≡          | cisco Intersight                                      | ADMIN > Targets                                                                                                    | ۵ 🗖                                                                                                    | 🛛 🖓 🧿 James Delli Paoli 🖉                                     |
|------------|-------------------------------------------------------|----------------------------------------------------------------------------------------------------|----------------------------------------------------------------------------------------------------|---------------------------------------------------------------|
| <u>00o</u> | MONITOR                                               |                                                                                                    |                                                                                                    | Claim a New Target                                            |
|            | OPERATE ^                                             |                                                                                                    |                                                                                                    |                                                               |
|            | Servers                                               | * All Targets  +                                                                                                    | C Export                                                                                                    | 1 items found 10 ∽ per page 🖄 < 1 of 1 [>] [>]                |
|            | Chassis<br>Fabric Interconnects<br>HyperFlex Clusters | Connection X<br>Connected 1<br>1 • Standalone MS Server 1                                                                                                    | Vendor<br>1 * Ciaco Systems, Inc. 1                                                                                                    |                                                               |
| ×          | CONFIGURE ^                                           |                                                                                                    |                                                                                                    |                                                               |
|            | Profiles<br>Policies<br>Pools                         | Name     Status       Status     C-Series-Claim-Original-MB       Image: Status     Not Connected       Image: Status     Image: Status       Image: Status     Selected 1 of 1 | Unclaim Target From Intersight Target Target | Claimed By Product ID § Idellipa@claco.com UCSC-C240-MSSN ··· |
| đ          | ADMIN ^<br>Targets                                    |                                                                                                    | Cancel Undain                                                                                                    |                                                               |
|            |                                                       |                                                                                                    |                                                                                                    |                                                               |

يطخت) اثيدج لدبتسملا مداخلاب (KVM) حيتافملا ةحولب ويديف ةشاش ليصوت .2 ةوطخلا عدب دنع Cisco نم ةيادبلا ةشاش يف .(لعفلاب هنيوكت مت دق CIMC ناك اذإ ةوطخلا هذه نم Network Interface Card (NIC) تيوكتل F8 ددح ،ليغشتلا لصتملا زاهجلاو مداخلا ىل قيلعف تالبك جاردا مدختسي Save يلا .قرادالل مدختسي NIC Properties يل ادانتسا هب صاخلا

-C240 ىلا قرشابم لصتم KVM عم CIMC ل يلحم دادعا فصتو حضوت .2 قوطخلا :**قظحالم** مادختساب دعب نع CIMC ل يلوألا دادعالا ذيفنت نكمي امك .M5 .كل لضفألا CIMC ل يلوألا دادعإلا رايتخاو مداخلا زارطل بسانملا تيبثتلا ليلد.

| Cisco Integrated Management Controller                                                                                                    |                                                            | 04КМ 🟠             |
|----------------------------------------------------------------------------------------------------|------------------------------------------------------------|--------------------|
| File View Macros Tools Power Boot Device Virtual Media Help                                                                                                    |                                                            | A I S              |
|                                                                                                    |                                                            |                    |
|                                                                                                    |                                                            |                    |
|                                                                                                    |                                                            |                    |
|                                                                                                    |                                                            |                    |
| Cicco IMC Confiduration Utility                                                                                                    | Jansian 2.0 Cisco Sustame The                              |                    |
| sociologiosociologio |                                                            | okokokok           |
| NIC Properties                                                                                                    | NTC redundancy                                             |                    |
| Dedicated: [X]                                                                                                    | None: [X]                                                  |                    |
| Shared LOM:                                                                                                    | Active-standby: []                                         |                    |
| Cisco Card:                                                                                                    | Active-active: []                                          |                    |
| Riser1:                                                                                                    | VLAN (Advanced)                                            |                    |
| KISEP2: []                                                                                                    | VLAN enabled:                                              |                    |
| Shared LOM Ext: []                                                                                                    | Prioritu: 0                                                |                    |
| IP (Basic)                                                                                                    | 111101110                                                  |                    |
| IPV4: [X] IPV6:                                                                                                    |                                                            |                    |
| DHCP enabled []                                                                                                    |                                                            |                    |
| CIMC IP:                                                                                                    |                                                            |                    |
| PretiX/Subnet:                                                                                                    |                                                            |                    |
| Pref DNS Server:                                                                                                    |                                                            |                    |
| Smart Access USB                                                                                                    |                                                            |                    |
| Enabled []                                                                                                    |                                                            |                    |
| *****                                                                                                    |                                                            | okokokok skoleciek |
| <up down="">Selection <f10>Save</f10></up>                                                                                                    | <pre><space>Enable/Disable <f5>Refresh </f5></space></pre> | ESC>Exit           |
| <f1>Additional settings</f1>                                                                                                    |                                                            |                    |
|                                                                                                    |                                                            |                    |
|                                                                                                    |                                                            |                    |

كل القتنالاو CIMC ب ةصاخلا (GUI) ةيموسرلا مدختسملا قمجاو ليغشت عدب .3 قوطخلا Admin يل القتنالاو Setings. ددج ،اهنيكمت درجمب .3 Turn On رتخأ لطعم Settings.

|                        | : Cisco Integrated Management Controller                                                                                                    | 🐥 🔽 admin                                                                                                |
|------------------------|----------------------------------------------------------------------------------------------------|----------------------------------------------------------------------------------------------------|
|                        | Admin / Device Connector 🚖                                                                                                    | Refresh   Host Power   Launch vKVM   P                                                                   |
| Chassis •              | The Device Connector is an embedded management controller that enables the capabilities of Cisco Int                                                                                                    | tersight, a cloud-based management platform. For detailed information about configuring the device conne |
| Compute                | Circo Intercipto IV provider Intelligent cloud based infractouture management with embedded                                                                                                    |                                                                                                    |
| Networking •           | Cisco intersignt — provides intelligent cloud-based initiastructure management with embedded<br>analytics for the Cisco United Computing System™ (Cisco UCS®) and Cisco HyperFlex®<br>platforms.         |                                                                                                    |
| Storage                | This platform offers an intelligent level of management that enables IT organizations to analyze,<br>simplify, and automate their environments in more advanced ways than the prior generation of tools. |                                                                                                    |
| Admin 🗸                | Turn on the Device Connector to enable Intersight Management.                                                                                                    |                                                                                                    |
| User Management        | Turn On                                                                                                    | _                                                                                                    |
| Networking             |                                                                                                    |                                                                                                    |
| Communication Services |                                                                                                    | Device Connector                                                                                         |
| Security Management    |                                                                                                    |                                                                                                    |
| Event Management       |                                                                                                    |                                                                                                    |
| Firmware Management    |                                                                                                    |                                                                                                    |
| Utilities              |                                                                                                    |                                                                                                    |
| Device Connector       |                                                                                                    |                                                                                                    |
|                        |                                                                                                    |                                                                                                    |
| Chassis •              |                                                                                                    | Refresh   Hest Power   Launch vKVM   Ping   CIMC Reboot   Locator LED                                    |
|                        | nent controller that enables the capabilities of Cisco Intersight, a cloud-based management platform.                                                                                                    | For detailed information about configuring the device connector, please visit Help Center                |
| Compute                |                                                                                                    | ③ Settings 〇 Refres                                                                                      |
| Networking •           | ACCESS MODE ALLOW CONTROL                                                                                                    | Device ID                                                                                                |
| Storage •              |                                                                                                    | 6                                                                                                    |
|                        |                                                                                                    |                                                                                                    |
| Admin                  | •••••••••                                                                                                    | ······                                                                                                   |
| User Management        | Internet                                                                                                    | Intersight                                                                                               |
| Networking             |                                                                                                    |                                                                                                    |
| Communication Services |                                                                                                    |                                                                                                    |
| Security Management    | s successful, but device is still not claimed. To claim the device open Cisco Intersight, create a new ac                                                                                                | ccount and follow the guidance or Open                                                                   |
| Event Management       | Device for existing account.                                                                                                    | Intersight                                                                                               |
| Firmware Management    |                                                                                                    |                                                                                                    |
| Utilities              |                                                                                                    |                                                                                                    |
| Device Connector       |                                                                                                    |                                                                                                    |

ابسانملا ةئيەتو Admin > Device Connector > Settings > DNS Configuration كلإ لقتنا DNS Server بسانملا ةئيەتو مو امك Save ددحو Server

#### Admin / Device Connector

The Device Connector is an embedded management controller that enables the capabilities of Cisco Intersight, a cloud-based management platform. For detailed information about configuring the device connector, please visit Help Center

| Settings            |                                         |   | ×      |
|---------------------|-----------------------------------------|---|--------|
| General             |                                         |   |        |
| DNS Configuration   | Configure DNS settings for IMC Software |   |        |
| NTP Configuration   |                                         |   |        |
| Proxy Configuration | Jomain Name                             | O |        |
| Certificate Manager | DNS Secur                               |   |        |
| Connection          | 14.17/256.19                            |   |        |
|                     |                                         |   |        |
|                     |                                         |   | Cancel |
|                     |                                         |   |        |

ىل| لقتنا .3.2 ةوطخلا Admin > Device Connector > Settings > NTP Configuration. نيوكتب مق NTP Server ديدحت مث ،ةئيب لكل ناونعل

Admin / Device Connector 🔺

Refresh | Host Power | Launch vKVM | Ping | CIMC Reboot | Locator LED | @

| Settings            |                                         |   |   | ×           |
|---------------------|-----------------------------------------|---|---|-------------|
| General             |                                         |   |   |             |
| DNS Configuration   | Configure NTP settings for IMC Software |   |   |             |
| NTP Configuration   | NTP Server                              |   |   |             |
| Proxy Configuration |                                         | ٥ | + |             |
| Certificate Manager |                                         |   |   |             |
| Connection          |                                         |   |   | Cancel Save |

ىل لوصول رمألا مزل اذإ يرايتخإ لكشب ليكو نيوكتب مق 3.3. ةوطخلا Cisco Intersight. نيوكتب مق Admin > Device Connector > Settings > Proxy Configuration > Enable Proxy. نيوكتب مق Proxy Port و Hostname/IP

| ings                       |                          |              |           |
|----------------------------|--------------------------|--------------|-----------|
| neral                      |                          |              |           |
| S Configuration            | Configure proxy settings |              |           |
| <sup>2</sup> Configuration | C Enable Proxy           |              |           |
| ky Configuration           | Proxy Hostname/IP *      | Proxy Port * | <u></u> 0 |
| tificate Manager           |                          |              | 1 - 6553  |
| nection                    | Authentication           |              |           |
|                            |                          |              |           |
|                            |                          |              |           |
|                            |                          |              |           |

ىلإ نيزاهجلا الك خسنا .Claim Code و Device ID خسنو Admin > Device Connector ديدحت .4 ةوطخلا اقحال مادختسالل يصن فلم وأ ةركذم.

|                                      |                                                                                                    |                                                            | C-Series-Reclaim-New-RMA-MB                 |
|--------------------------------------|----------------------------------------------------------------------------------------------------|------------------------------------------------------------|---------------------------------------------|
| Chassis                              | Admin / Device<br>Connector ★                                                                                                    | Refresh   Host Power   Launch vKVM   Ping   C              | IMC Reboot   Locator LED   🙆 🕼              |
| Compute                              | The Device Connector is an embedded management controller that enables the capabilities of Cisco Intersight, a cloud base<br>Help Center | ed management platform. For detailed information about con | figuring the device connector, please visit |
| Networking +                         | Device Connector                                                                                                    |                                                            | ③ Settings<br>〇 Refresh                     |
| Storage                              | ACCESS MODE - ALLOW CONTROL                                                                                                    | Device ID                                                  | 8V9                                         |
| Admin 👻                              |                                                                                                    |                                                            | 72#11                                       |
| Networking<br>Communication Services | Device Connector Internet                                                                                                    | Intersight                                                 |                                             |
| Security Management                  | Not Claimed                                                                                                    |                                                            |                                             |
| Event Management                     | The connection to the Cisco Intersight Portal is successful, but device is still not claimed. To claim the device open Cisco             | Intersight, create a new Open                              |                                             |
| Firmware Management                  | account and totlow the guidance or go to the Targets page and click Claim a New Device for existing account.                             | Intensight                                                 |                                             |
| Device Connector                     |                                                                                                    |                                                            |                                             |

Admin > Targets > Claim a New Target > Cisco UCS ليغشت عدب .5 ةوطخلا Server (Standalone) > Start. لخدأ Device ID و Claim Code لخدأ Server (Standalone) مكحتلا المدختسمل المحمي المحم (GUI) مكحتلا المحمي CIMC ددحو

| =          | cisco Intersight     | ADMIN > Targets     |                            |                            | ٩                         | g   4   0                |            | James Delli Paoli 🖉 |
|------------|----------------------|---------------------|----------------------------|----------------------------|---------------------------|--------------------------|------------|---------------------|
| <u>00o</u> | MONITOR              |                     |                            |                            |                           |                          |            | Claim a New Target  |
| Ø          | OPERATE ^            |                     |                            |                            |                           |                          | 2          |                     |
| ł.         | Servers              |                     |                            |                            |                           |                          |            |                     |
|            | Chassis              | <u>Age</u>          |                            |                            |                           | Ulterns tound 10         | - per page |                     |
|            | Fabric Interconnects | Connection 7        | Top Targe X Vendor         |                            |                           |                          |            | Ð                   |
| h.         | HyperFlex Clusters   | NO DATA AVAILABLE   | NO TYPES NO DATA AVAILABLE |                            |                           |                          |            |                     |
| ×          | CONFIGURE ^          |                     |                            |                            |                           |                          |            |                     |
| d.         | Profiles             | Name                | Status                     | Type Target ID             | Claimed Time              | : Claimed By             |            | Product ID          |
|            | Policies             |                     |                            |                            |                           |                          |            |                     |
| -          | Pools                |                     |                            |                            |                           |                          |            |                     |
| ø          | ADMIN ^              |                     |                            |                            |                           |                          |            | K C 0 of 0 > >>     |
|            | Targets              |                     |                            |                            |                           |                          |            |                     |
|            |                      |                     |                            |                            |                           |                          |            |                     |
| =          | cisco Intersight     | ADMIN > Targets > 0 | Claim a New Target         |                            | ٩                         |                          |            | James Delli Paoli 🖉 |
| <u>080</u> | MONITOR              |                     |                            | 0.1 <b>T</b>               |                           |                          |            |                     |
| ø          | OPERATE ^            |                     |                            | Select Targe               | t Туре                    |                          |            |                     |
|            | Servers              |                     | Filters                    |                            |                           |                          |            |                     |
|            | Chassis              |                     |                            |                            |                           |                          |            |                     |
|            | Fabric Interconnects |                     | Available for Claiming     | Compute / Fabric           |                           |                          |            |                     |
|            | HyperFlex Clusters   |                     | Categories                 | Cleco IICS Server          | cisco<br>Cisco UCS Domain | Cisco UCS Domain (UCS    | а<br>M     |                     |
| ×          | CONFIGURE ^          |                     | All                        | (Standalone)               | (Intersight Managed)      | Managed)                 |            |                     |
|            | Profiles             |                     | Cloud                      | ¢                          |                           |                          |            |                     |
|            | Policies             |                     | Hyperconverged             | Clace UCS C890             |                           |                          |            |                     |
|            | Pools                |                     | O Network                  |                            | Redfish Server            |                          |            |                     |
| Ţ          | ADMIN ^              |                     | Orchestrator               | Platform Services          |                           |                          |            |                     |
|            | Targets              |                     | Platform Services          |                            |                           |                          |            |                     |
|            |                      |                     |                            | Cisco Intersight Appliance | Cisco Intersight Assist   | Intersight Workload Engl | ine        |                     |
|            |                      |                     |                            | Cloud                      |                           |                          |            |                     |
|            |                      |                     |                            |                            |                           |                          |            |                     |
|            |                      |                     |                            |                            |                           |                          |            |                     |
|            |                      | Cancel              |                            |                            |                           |                          |            | Start               |

| Ξ             | cisco Intersight                           | ADMIN > Targets > Claim a New Target                                                                      |                                                                                                | Q Q 9.                                                                | 0 0                           | James Delli Paoli 🚊 |
|---------------|--------------------------------------------|----------------------------------------------------------------------------------------------------|------------------------------------------------------------------------------------------------|-----------------------------------------------------------------------|-------------------------------|---------------------|
| <u>⊪</u><br>⊛ | MONITOR<br>OPERATE<br>Servers<br>Chassis   | ې<br>د                                                                                                    | Claim Cisco UCS<br>(Standalone) Tar<br>To claim your target, prov<br>Code and select the appre | Server<br>get<br>ide the Device ID, Claim<br>opriate Resource Groups. |                               |                     |
|               | Fabric Interconnects<br>HyperFlex Clusters | General<br>Device ID * Claim                                                                              | • Code *                                                                                       |                                                                       |                               |                     |
| ×             | CONFIGURE                                  | ₩ <u>2</u> 2225618V9 ○                                                                                    | 26647244                                                                                       |                                                                       |                               | <u>©</u>            |
|               | Profiles                                   | Resource Groups                                                                                           |                                                                                                |                                                                       |                               |                     |
|               | Policies                                   |                                                                                                    |                                                                                                |                                                                       |                               |                     |
|               | Pools                                      | <ul> <li>Select the Resource Groups if required.<br/>be part of all Organizations with the Res</li> </ul> | However, this selection is not mandatory as<br>ource Group type 'All'.                         | s one or more Resource Group ty                                       | pe is 'All'. The claimed targ | et will             |
| Ō             | ADMIN                                      |                                                                                                    | 0.0                                                                                            | ems found 10 v per pag                                                | • টিবি 0 of 0 চীসি            | 8                   |
|               | Targets                                    | Name                                                                                                    | lisana                                                                                         | Des                                                                   |                               | Ş                   |
|               |                                            |                                                                                                    | NO ITEMS AVAILA                                                                                | ABLE                                                                  |                               |                     |
|               |                                            |                                                                                                    |                                                                                                |                                                                       | K < 0 of 0                    | <u>.</u>            |
|               |                                            |                                                                                                    |                                                                                                |                                                                       |                               |                     |
|               |                                            | K Back Cancel                                                                                             |                                                                                                |                                                                       |                               | Claim               |

ة وطخلاا مرة يف حضوم وه امك , Admin > Targets قحجان ةبلاطم رهظت .6 قوطخلا من المك , Admin > Targets قرطخلا قروصلا

|             | cisco Intersight                                      | ADMN > Targets                                          | Q 📴 😨 🔍 💿 James Dell Paol &                     |
|-------------|-------------------------------------------------------|---------------------------------------------------------|-------------------------------------------------|
| <u>allo</u> | MONITOR                                               |                                                         | Claim a New Target                              |
| ø           | OPERATE ^                                             | a strenge & L                                           |                                                 |
|             | Servers                                               |                                                         | Coport 1 News Sound 10 ~ per page (C < of 1 > > |
|             | Chassis<br>Fabric Interconnects<br>HyperPlex Clusters | Connection X Top Targets by Types X Vendor Connected 1  | Ø                                               |
| ×           | CONFIGURE ^                                           |                                                         |                                                 |
|             | Profiles                                              | Name Status Pype Taget D Calmed Time                    | Claimed By Product ID ý                         |
|             | Policies                                              | Connected Standalone MS Server Water 1979 5 minutes ago | johilipagicisco.com                             |
| 12. 7       | Poola                                                 |                                                         | KC - •1 5 3                                     |
| <u>و</u>    | ADMIN ^                                               |                                                         |                                                 |
|             | Targeta                                               |                                                         |                                                 |

#### زاهجلاب ةبلاطملا لكاشم نم يساسألا ققحتلا

<mark>تالاح</mark> :طابترالا اذه ىلإ عجرا اهحالصاٍو أطخلا تالاحب ةلماش ةمئاق ىلع لوصحلل :**قظحالم** <u>حالصالا تاوطخو ةزهجألا لصوم يف أطخلا</u>.

| لصوم ليصوت ةلاح فاصوأ<br>ةزهجألا | لصوم لاصتا ةلاح تاحيضوت<br>ةزەجألا                                    | ةنكمملا فاصتنالا لبس |
|----------------------------------|-----------------------------------------------------------------------|----------------------|
| تعدا                             | يساسألا ماظنلاب لاصتالا<br>ءاعداب تمق دقو حجان Intersight<br>لاصتالا. | رفوتم ريغ            |

| عدي مل                        | يساسألا ماظنلاب لاصتالا<br>قطقن سيل نكلو ،حجان Intersight<br>اهب ةبلاطملا متي مل ةياهنلا<br>دعب<br>قرادا ليطعت مت هنأ علا ريشي      | غ لاصتاب ةبلاطملا كنكمي<br>Cisco Intersig لالخ نم بولطم<br>Device Connectd نىكمتب مق                                                                                                    |
|-------------------------------|----------------------------------------------------------------------------------------------------|----------------------------------------------------------------------------------------------------|
| ايرادإ لطعم                   | ەطڧن ىلع زاەجلا لصوم/intersignt.<br>.ةياەنلا                                                                                        | ةياەنلا ةَطقُن يَلْعَ.<br>سولا ةىناكما مدع يلا رىشى                                                                                                    |
| ريغ لكشب DNS نيوكت مت<br>حيحص | ريغ لكشب DNS نيوكت مت<br>متي مل وأ CIMC يف حيحص<br>قالطإلا ىلع ەنيوكت.                                                              | لا DNS عامساً مداوخ نم ياً يلاً<br>رلا .ماظنلا ىلع اەنيوكت مت<br>IP نيوانع لاخدا نم ققحتلا<br>DNS. عامساً مداوخل ةحلاص<br>برعمل طابترالا اذه نم ققحت<br>صلل عضخي Intersight ناك اذا                                                                                                    |
| DNS Intersight لح يف أطخ      | لح رذعتي نكلو DNS نيوكت مت<br>DNS ل Intersight. مسا                                                                                 | ناك آذإ . Intersight قلاح المعناية<br>شي كلذ نإف ،ليغشتلا ديق<br>DNS مسا نأ ىلإ حجرألا ىلع<br>المات مات مات مل Intersight<br>الحص MTU :ديكأتلاو ققحتلا<br>لاب حومسم ،ةياهن يلإ ةياهن                                                                                                    |
| UCS لاصتا ةكبش يف أطخ         | ةكبشلا تانيوكت ىلإ ةراشإلا<br>ةحلاصلا ريغ.                                                                                          | حمسي قيامحلا رادج ،80 و 443<br>ا تالوكوتورب عيمج نيوكتب<br>DNS و قيضارتفالاو قيداملا<br>ميوكت نم قوحت :دعب قداهش<br>موكت نم قوحت :دعب قحلاص<br>مازم نمو حيحص لكشب NTP<br>باعلا تيووتلا عم زامجلا تقو<br>ليليكو ناك اذإ .حيحص لكشب<br>دكات ،مادختسالا ديق فافش<br>ملا قداهشلا مسا قباطتي ال<br>دخل ND مسا عم بيو مداخ نم                                                                                                    |
| ةداەشلا ةحص نم ققحتلا يف أطخ  | ءاشنإ ةياەنلا ةطقن ضڧرت<br>Cisco يساسألا ماظنلاب لاصتا<br>نم ةمدقملا ةداەشلا نأل Intersight<br>لال ماظنلا<br>الماظنلار<br>تحيحص ريغ | ا ئيوڭت نم قوقحت لكشب<br>ؤسمب لصتا .حيحص لكشب<br>وكت نم ققحتلل بيو ليكو<br>لكشب فافشلا بيو ليكو<br>يي ،ديدجتلا مجو ىلعو .حيحص<br>يي ،ديدجتلا مجو ىلعو .حيحص<br>دقملا قداەشلا مسا قباطتي<br>بخل DNS مسا عم بيولا ليكو<br>Intersight (svc.intersight.com).<br>بم لبق نم قداەشلا رادصا مت<br>بحص لكشب DNS نيوكت نم<br>الم و ييكو نيوكت نم قافشلا<br>ليو ليكو نيوكت نم قافشلا<br>سا قباطتي نأ بجي ،ديدحتلا<br>ليا ليكو نم قمدقملا قداەشلا |

- ة ماظن يف ةزهجألا لصوم نم يساسألا Intersight ماظنب ةكبش لاصتا ءاشنإ متي ةياهنلا
- دعاوق رييغت مت اذإ ام وأ ،Intersight و رادملا فدهلا نيب ةيامح رادج ميدقت مت اذإ امم ققحت ةياهن ىلإ ةياهن نم لاصتالا يف لكاشم ثودح يف كلذ ببستي دق .يلاحلا ةيامحلا رادج يتلا دعاوقلا نأ نم دكأتف ،دعاوقلا رييغت مت اذإ .Cisco Intersight و ةياهنلا ةطقن نيب .قيامحلا رادج ربع رورملا ةكرجب حمست اهرييغت مت
- ،كب ةصاخلا ينابملا جراخ ىلإ تانايبلا رورم ةكرح هيجوتل HTTP ليكو مدختست تنك اذإ نيوكت رييغت نم دكأتف ،HTTP ليكو مداخ نيوكت ىلع تارييغت ءارجإب تمق دق تنك اذإو مداوخ ايئاقلت فشتكي ال Intersight نأل بولطم اذهو .تارييغتلا سكعل زاهجلا لصوم HTTP. ليكو
- تابلط لاسرا ىلع ارداق زامجلا لصوم نوكي نأ بجي .DNS مسا لحو DNS نيوكتب مق قلكشم لح ىلع ارداق زامجلا لصوم نوكي نأ بجي .DNS تالجس لحو DNS مداخ ىلإ svc.intersight.com ناونع ىل
- . تقولا مداخ عم حيحص لكشب زاهجلا تقو ةنمازم نم ققحتو NTP نيوكتب مق •

<u>تابلطتم</u> عجار ،Intersight نم لاصتالا تابلطتمب ةلماش ةمئاق ىلع لوصحلل :**قظحالم** <u>انم ةكبشلا لاصتا</u> <u>Intersight.</u>

#### ةلص تاذ تامولعم

- <u>Lisco Intersight ليغشت ءدب دنع ةبلاطملا</u>فادهأ
- <u>Cisco Intersight SAAs موعدملا مظنألا</u>
- Cisco Intersight SAAs ةموعدمل PIDs تافرعم
- Cisco Intersight ةكبش لاصتا تابلطتم
- يف C ةئف لقتسم مداخ لشفي نأ نكمي Cisco <u>CSCvw76806</u> نم ءاطخألا حيحصت فرعم يف حاجنب ةبلاطملا (مارق أ مب صاخلا زاهجلا لصوم رادصإ ناك اذا 1.0.9 Cisco Intersight يف حاجنب قبل
- <u>Cisco Systems تادنتسمل او ينقتل ا معدل ا</u>

ةمجرتاا مذه لوح

تمجرت Cisco تايان تايانق تال نم قعومجم مادختساب دنتسمل اذه Cisco تمجرت ملاعل العامي عيمج يف نيم دختسمل لمعد يوتحم ميدقت لقيرشبل و امك ققيقد نوكت نل قيل قمجرت لضفاً نأ قظعالم يجرُي .قصاخل امهتغلب Cisco ياخت .فرتحم مجرتم اممدقي يتل القيفارت عال قمجرت اعم ل احل اوه يل إ أم اد عوجرل اب يصوُتو تامجرت الاذة ققد نع اهتي لوئسم Systems الما يا إ أم الا عنه يل الان الانتيام الال الانتيال الانت الما